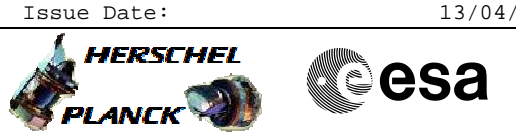

# Procedure Summary

#### Objectives

This procedure describe the steps needed to check the S/C configuration after a level 3 or 4.

### Summary of Constraints

None

SLDs

### Spacecraft Configuration

Start of Procedure

Any

End of Procedure

Depending on branches entered.

### Reference File(s)

Input Command Sequences

Output Command Sequences

Referenced Displays

ANDs GRDs ZAZAA999 ZAZA1999 ZAZAC999

## Configuration Control Information

| DATE     | FOP ISSUE | VERSION | MODIFICATION DESCRIPTION                                                    | AUTHOR        | SPR REF |
|----------|-----------|---------|-----------------------------------------------------------------------------|---------------|---------|
| 14/11/08 |           | 1       | Created                                                                     | S. Manganelli |         |
| 02/01/09 |           | 2       | Restructured to take into account TTR failure cases, added RM log clearing. | S. Manganelli |         |
| 12/01/09 |           | 3       | PAP_Setup picture updated.                                                  | cmevi-hp      |         |
| 15/01/09 |           | 4       | resized PAP diagram                                                         | S. Manganelli |         |
| 02/02/09 | 2         | 5       | PAP Setup picture updated.                                                  | cmevi-hp      |         |
| 09/02/09 | 2.1       | 6       | Procedure calls updated in step 13 and 14.                                  | cmevi-hp      |         |

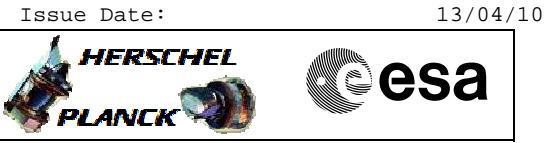

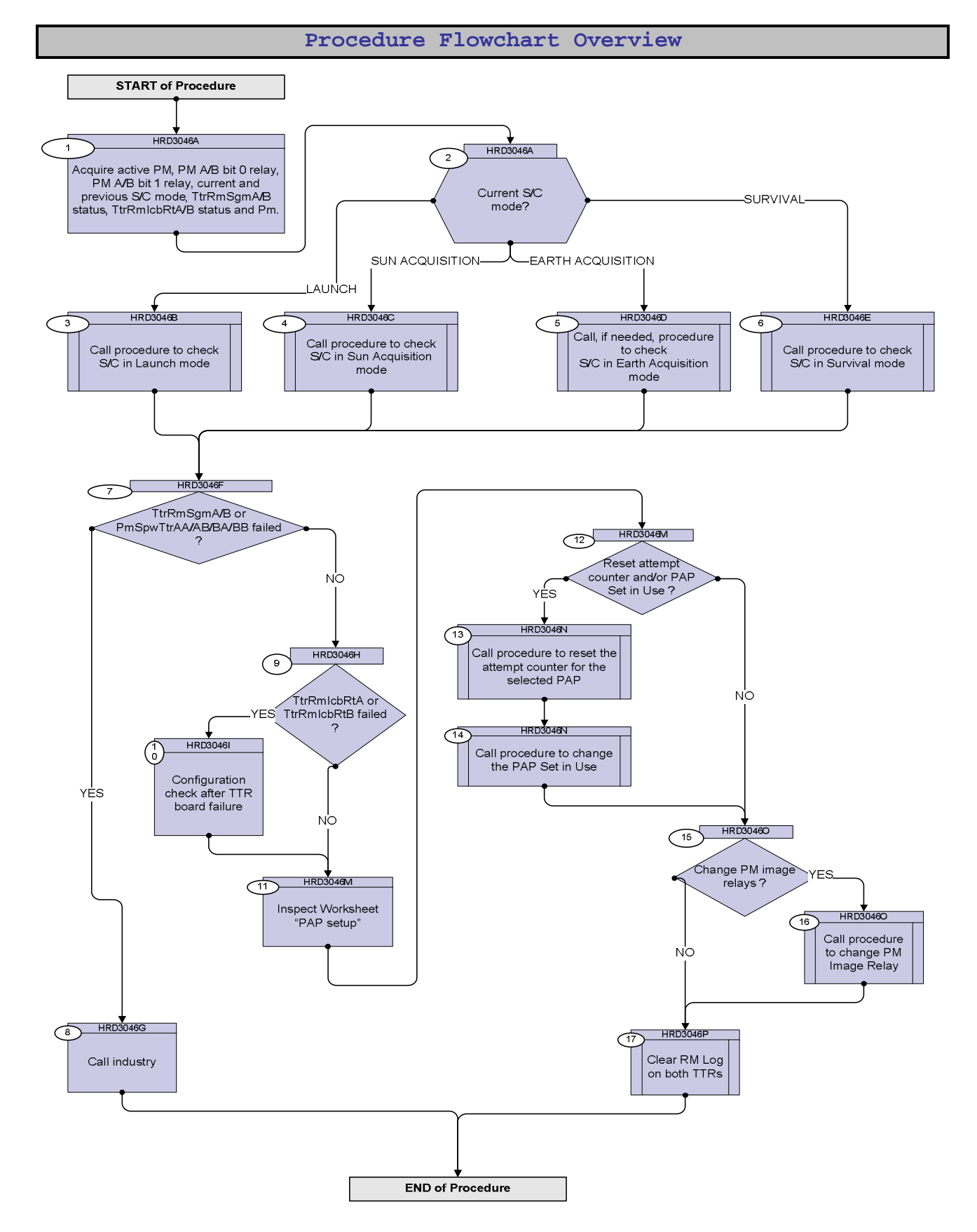

Configuration check after level 3 or 4 File: H\_CRP\_DHS\_3046.xls Author: cmevi-hp

Step

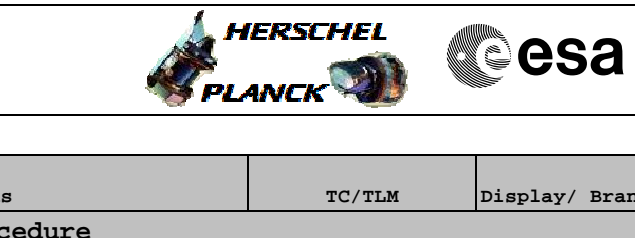

| No. | Time | Activity/Remarks                                                                                                | TC/TLM | Display/ Branch |
|-----|------|----------------------------------------------------------------------------------------------------|--------|-----------------|
|     |      | Beginning of Procedure                                                                                          |        |                 |
|     |      | TC Seq. Name :HRD3046A (Acquire status)                                                                         |        |                 |
|     |      |                                                                                                    |        |                 |
|     |      | TimeTag Type:                                                                                                   |        |                 |
|     |      | Sub Schedule ID:                                                                                                |        |                 |
|     |      |                                                                                                    |        |                 |
|     |      |                                                                                                    |        |                 |
|     |      |                                                                                                    |        | Next Step:      |
| 1   |      | Acquire active PM, PM A/B bit 0 relay, PM A/B bit 1                                                             |        | 2               |
|     |      | relay, current and previous S/C mode, TtrRmSgmA/B                                                               |        |                 |
|     |      | status, TtrRmIcbRtA/B status and Pm.                                                                            |        |                 |
|     |      |                                                                                                    |        |                 |
|     |      | Verify Telemetry                                                                                                |        |                 |
|     |      | Active_PM_Board DEDM1160                                                                                        |        | AND=ZAZAA999    |
|     |      |                                                                                                    |        |                 |
|     |      | The following parameter will not contain a valid value<br>if there is a communication problem with TTRA because |        |                 |
|     |      | TtrRmIcbA is "Unhealthy".                                                                                       |        |                 |
|     |      |                                                                                                    |        |                 |
|     |      | Verify Telemetry                                                                                                |        |                 |
|     |      | PMA_R0_TTR-RM_A DEEX1160                                                                                        |        | AND=ZAZAA999    |
|     |      |                                                                                                    |        |                 |
|     |      | The following parameter will not contain a valid value                                                          |        |                 |
|     |      | TtrRmIcbB is "Unhealthy".                                                                                       |        |                 |
|     |      |                                                                                                    |        |                 |
|     |      | Verify Telemetry                                                                                                |        | -               |
|     |      | PMB_R0_TTR-RM_B DEEX3160                                                                                        |        | AND=ZAZAA999    |
|     |      |                                                                                                    |        |                 |
|     |      | PM bit 0 (of the PM that is being reset) is set to "Survival" after detection of                                |        |                 |
|     |      | the Programmable Alarm Patterns related to "DoD" (in all configurations, i.e.                                   |        |                 |
|     |      | mode                                                                                                    |        |                 |
|     |      | mode.                                                                                                    |        |                 |
|     |      | On board autonomous commanding never resets PM bit 0 and it should be                                           |        |                 |
|     |      | reset to "Nominal" by Ground when recovering from Survival mode,                                                |        |                 |
|     |      | otherwise a subsequent level 3 failure would lead to another switch to                                          |        |                 |
|     |      | Surviva mode.                                                                                                   |        |                 |
|     |      | The following parameter will not contain a valid value                                                          |        | 1               |
|     |      | if there is a communication problem with TTRA because                                                           |        |                 |
|     |      | TtrRmIcbA is "Unhealthy".                                                                                       |        |                 |
|     |      |                                                                                                    |        |                 |
|     |      | Verify Telemetry                                                                                                |        |                 |
|     |      | PMA_R1_TTR-RM_A DEEX2160                                                                                        |        | AND=ZAZAA9999   |
|     |      | The fellowing percenter will get entrie a well' l                                                               |        |                 |
|     |      | if there is a communication problem with TTRB because                                                           |        |                 |
|     |      | TtrRmIcbB is "Unhealthy".                                                                                       |        |                 |
|     |      |                                                                                                    |        |                 |
|     |      | Verify Telemetry                                                                                                |        |                 |
|     |      | PMB_R1_TTR-RM_B DEEX4160                                                                                        |        | AND=ZAZAA999    |
|     |      |                                                                                                    |        |                 |

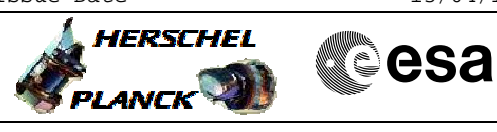

| Step<br>No. | Time | Activity/Remarks                                                                                                    | TC/TLM | Display/ Branch                                                                        |
|-------------|------|----------------------------------------------------------------------------------------------------|--------|----------------------------------------------------------------------------------------|
|             |      | PM bit 1 (of the PM that is being reset) is <b>reset</b> to <b>"Select SW Image 2</b> "<br>after detection of Programmable Alarm Patterns "Level 3 internal alarm with<br>redundant PM" or the 2nd attempt of "Level 3 PM A/B only" and <b>will cause</b><br><b>the second image in EEPROM to be loaded</b> in RAM as part of the<br>bootstrap logic.<br>On board autonomous commanding never <b>sets</b> it back to <b>"Select SW</b><br><b>Image 1</b> " and thus it is up to the Ground to set the PM bit 1 when correcting |        |                                                                                        |
|             |      | the SW images stored on board.                                                                                                    |        |                                                                                        |
|             |      | Verify Telemetry<br>CurrentMode DEL34170                                                                                                    |        | AND=ZAZAI999                                                                           |
|             |      | Verify Telemetry PrevMode DEL35170                                                                                                    |        | AND=ZAZAI999                                                                           |
|             |      | Verify Telemetry<br>TtrRmIcbA_Healt DEJLZ160                                                                                                    |        | AND=ZAZAC999                                                                           |
|             |      | Verify Telemetry<br>TtrRmIcbB_Healt DEJLL160                                                                                                    |        | AND=ZAZAC999                                                                           |
|             |      | Verify Telemetry<br>TtrRmSgmA_Healt DEJL3160                                                                                                    |        | AND=ZAZAC999                                                                           |
|             |      | Verify Telemetry<br>TtrRmSgmB_Healt DEJL6160                                                                                                    |        | AND=ZAZAC999                                                                           |
|             |      | Verify Telemetry<br>PmSpwTtrAA_Hlth DEJR3160                                                                                                    |        | AND=ZAZAC999                                                                           |
|             |      | Verify Telemetry<br>PmSpwTtrAB_Hlth DEJR6160                                                                                                    |        | AND=ZAZAC999                                                                           |
|             |      | Verify Telemetry<br>PmSpwTtrBA_Hlth DEJRZ160                                                                                                    |        | AND=ZAZAC999                                                                           |
|             |      | Verify Telemetry<br>PmSpwTtrBB_Hlth DEJRL160                                                                                                    |        | AND=ZAZAC999                                                                           |
| 2           |      | Current S/C mode?                                                                                                    |        | Next Step:<br>LAUNCH 3<br>SUN ACQUISITION<br>4<br>EARTH<br>ACQUISITION 5<br>SURVIVAL 6 |
|             |      |                                                                                                    |        |                                                                                        |
|             |      | TC Seq. Name : HRD3046B (Check S/C in Launch )                                                                                                    |        |                                                                                        |
|             |      |                                                                                                    |        |                                                                                        |
|             |      | TimeTag Type:<br>Sub Schedule ID:                                                                                                    |        |                                                                                        |

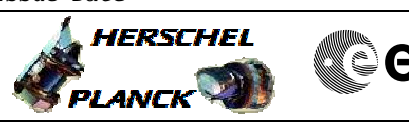

| Step<br>No. | Time | Activity/Remarks                                                                                                    | TC/TLM | Display/ Branch |
|-------------|------|----------------------------------------------------------------------------------------------------|--------|-----------------|
| 3           |      | Call procedure to check<br>S/C in Launch mode                                                                                                    |        | Next Step:<br>7 |
|             |      | CDMU checks in LM should have been initiated earlier<br>in the overall system procedure. In this case there is<br>no need the run again the following procedure<br>P_FCP_DHS_LMCK.  |        |                 |
|             |      | Execute H_FCP_DHS_LMCK.                                                                                                    |        |                 |
|             |      | Execute H_FCP_DHS_1030.                                                                                                    |        |                 |
|             |      |                                                                                                    |        |                 |
|             |      | TC Seq. Name :HRD3046C (Check S/C in Sun Acq)<br>TimeTag Type:<br>Sub Schedule ID:                                                                                                  |        |                 |
| 4           |      | Call procedure to check<br>S/C in Sun Acquisition mode                                                                                                    |        | Next Step:<br>7 |
|             |      | CDMU checks in SAM should have been initiated earlier<br>in the overall system procedure. In this case there is<br>no need the run again the following procedure<br>P_FCP_DHS_SACK. |        |                 |
|             |      | Execute H_FCP_DHS_SACK.                                                                                                    |        |                 |
|             |      | Execute H_FCP_DHS_1030.                                                                                                    |        |                 |
|             |      |                                                                                                    |        |                 |
|             |      | TC Seq. Name :HRD3046D (Check S/C in Earth A)<br>TimeTag Type:<br>Sub Schedule ID:                                                                                                  |        |                 |
| 5           |      | Call, if needed, procedure to check<br>S/C in Earth Acquisition mode                                                                                                    |        | Next Step:<br>7 |
|             |      | CDMU checks in EAM should have been initiated earlier<br>in the overall system procedure. In this case there is<br>no need the run again the following procedure<br>H_FCP_DHS_EACK. |        |                 |
|             |      | Execute H_FCP_DHS_EACK.                                                                                                    |        |                 |
|             |      |                                                                                                    |        |                 |

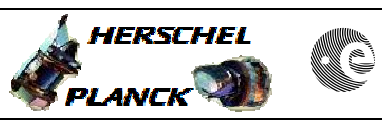

| Step<br>No. | Time | Activity/Remarks                                                                                                    | TC/TLM | Display/ Branch             |
|-------------|------|----------------------------------------------------------------------------------------------------|--------|-----------------------------|
|             |      | TC Seq. Name :HRD3046E (Check S/C in Surviva)                                                                                                    |        |                             |
|             |      | TimeTag Type:<br>Sub Schedule ID:                                                                                                    |        |                             |
| 6           |      | Call procedure to check<br>S/C in Survival mode                                                                                                    |        | Next Step:<br>7             |
|             |      | CDMU checks in Survival should have been initiated<br>earlier in the overall system procedure. In this case<br>there is no need the run again the following procedure<br>P_FCP_DHS_SRCK.                                                                                                    |        |                             |
|             |      | Execute H_CRP_DHS_SRCK.                                                                                                    |        |                             |
|             |      | Execute H_FCP_DHS_1030.                                                                                                    |        |                             |
|             |      |                                                                                                    |        |                             |
|             |      | TC Seq. Name : HRD3046F (Dummy sequence)                                                                                                    |        |                             |
|             |      | TimeTag Type:<br>Sub Schedule ID:                                                                                                    |        |                             |
| 7           |      | TtrRmSgmA/B or PmSpwTtrAA/AB/BA/BB failed ?                                                                                                    |        | Next Step:<br>YES 8<br>NO 9 |
|             |      |                                                                                                    |        |                             |
|             |      | TC Seq. Name :HRD3046G (Dummy)                                                                                                    |        |                             |
|             |      | TimeTag Type:<br>Sub Schedule ID:                                                                                                    |        |                             |
| 8           |      | Call industry                                                                                                    |        | Next Step:<br>END           |
|             |      | If one of the following component is marked Unhealthy                                                                                                    |        |                             |
|             |      | - TtrRmSgmA/B<br>- PmSpwTtrAA/AB/BA/BB                                                                                                    |        |                             |
|             |      | the software is not able to update the corresponding<br>SGM. In this case the SGMs on the two TTR boards do<br>not have anymore the same content and their<br>synchronization is necessary. Unfortunately no<br>procedure is still available from industry for<br>diagnostic of SGM status and further synchronization. |        |                             |
|             |      |                                                                                                    |        |                             |

Configuration check after level 3 or 4 File: H\_CRP\_DHS\_3046.xls Author: cmevi-hp

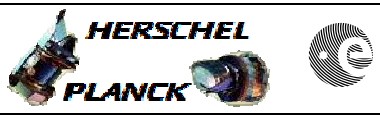

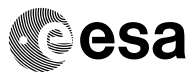

| Step<br>No. | Time | Activity/Remarks                                                                                                    | TC/TLM | Display/ Branch               |
|-------------|------|----------------------------------------------------------------------------------------------------|--------|-------------------------------|
|             |      | TC Seq. Name :HRD3046H (Dummy sequence)                                                                                                    |        | <u> </u>                      |
|             |      | TimeTag Type:<br>Sub Schedule ID:                                                                                                    |        |                               |
| 9           |      | TtrRmIcbRtA or TtrRmIcbRtB failed ?                                                                                                    |        | Next Step:<br>YES 10<br>NO 11 |
|             |      |                                                                                                    |        |                               |
|             |      | TC Seq. Name : HRD3046I (TTR failure checks)                                                                                                    |        |                               |
|             |      | TimeTag Type:<br>Sub Schedule ID:                                                                                                    |        |                               |
| 10          |      | Configuration check after TTR board failure                                                                                                    |        | Next Step:<br>11              |
|             |      | Execute procedure H_CRP_DHS_3049.                                                                                                    |        |                               |
|             |      |                                                                                                    |        |                               |
|             | 1    |                                                                                                    | 1      |                               |
|             |      | TimeTag Type:<br>Sub Schedule ID:                                                                                                    |        |                               |
| 11          |      | Inspect Worksheet "PAP setup"                                                                                                    |        | Next Step:<br>12              |
|             |      |                                                                                                    |        |                               |
| 12          |      | Reset attempt counter and/or PAP Set in Use ?                                                                                                    |        | Next Step:<br>YES 13<br>NO 15 |
|             |      | In order to decide what to do, inspect the picture in worksheet "PAP Setup".                                                                                                    |        |                               |
|             |      | WARNING : the worksheet PAP Setup is based on the<br>assumption that if we end up to the redundant PM, the<br>PAP will be set so to<br>a) stabilise on the redundant unit b) maximise the<br>remaining RM attempts (if after a reconfiguration we<br>are on image 2 of the redundant PM, we simply switch<br>back to PM Image 1 relay position). |        |                               |
|             |      |                                                                                                    |        |                               |
|             |      | TC Cox Name , UDD2046N (Docot Attempt counte)                                                                                                    |        |                               |
|             |      | TimeTag Type:<br>Sub Schedule ID:                                                                                                    |        |                               |

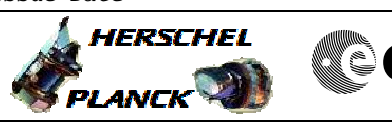

| Step<br>No. | Time | Activity/Remarks                                                                                                    | TC/TLM | Display/ Branch               |
|-------------|------|----------------------------------------------------------------------------------------------------|--------|-------------------------------|
| 13          |      | Call procedure to reset the attempt counter for the selected PAP                                                                                                    |        | Next Step:<br>14              |
|             |      | It could be necessary to execute only one of the following two<br>procedures. This depends on which RM took care of the<br>reconfiguration.<br>Of course, if more than one PAP has been triggered for an RM,<br>the relevant procedure must be executed multiple times. |        |                               |
|             |      | Execute procedure H_CRP_DHS_ATT_A.                                                                                                    |        |                               |
|             |      | Execute procedure H_CRP_DHS_ATT_B.                                                                                                    |        |                               |
| 14          |      | Call procedure to change the PAP Set in Use                                                                                                    |        | Next Step:<br>15              |
|             |      | The PAP Set in Use has to be changed on both RMs.                                                                                                    |        |                               |
|             |      | Execute H_CRP_DHS_PAP_A.                                                                                                    |        |                               |
|             |      | Execute H_CRP_DHS_PAP_B.                                                                                                    |        |                               |
|             |      | TC Soc Name (UDD20460 (Change DM Image Dela)                                                                                                    |        |                               |
|             |      | TimeTag Type:<br>Sub Schedule ID:                                                                                                    |        |                               |
| 15          |      | Change PM image relays ?                                                                                                    |        | Next Step:<br>YES 16<br>NO 17 |
|             |      |                                                                                                    |        | Next Step:                    |
| 16          |      | Call procedure to change PM Image Relay                                                                                                    |        | 17                            |
|             |      | Execute H_CRP_DHS_3015.                                                                                                    |        |                               |
|             |      |                                                                                                    |        |                               |
|             |      | TC Seq. Name : HRD3046P (Clear RM Log)                                                                                                    |        |                               |
|             |      | TimeTag Type:<br>Sub Schedule ID:                                                                                                    |        |                               |
| 17          |      | Clear RM Log on both TTRs                                                                                                    |        | Next Step:<br>END             |
|             |      | Execute procedure H_CRP_DHS_3069.                                                                                                    |        |                               |
|             |      |                                                                                                    |        |                               |
|             |      |                                                                                                    |        |                               |

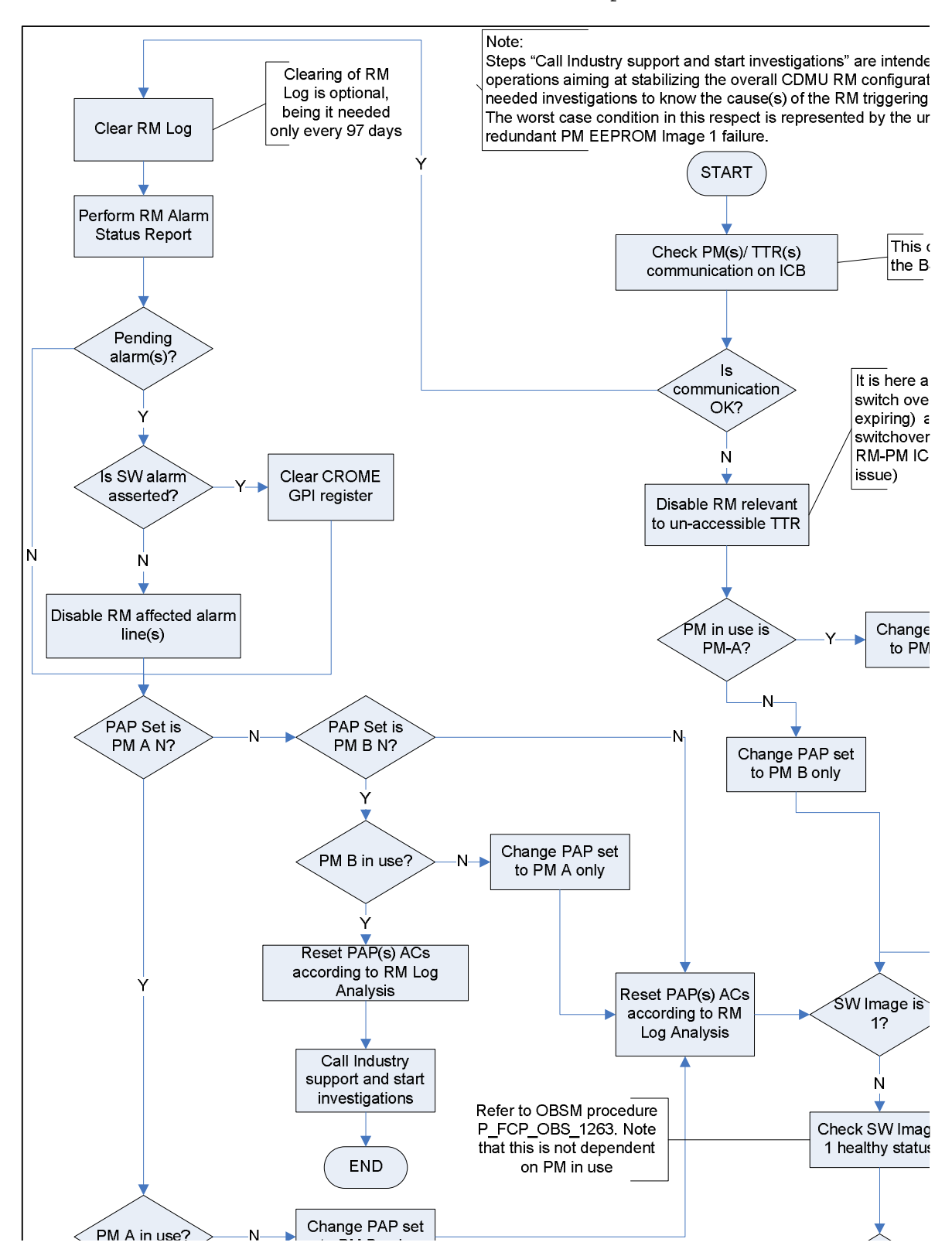

Status : Version 6 - Unchanged Last Checkin: 09/02/09

| Doc 1 | Jo.    | :PT-HMOC-OPS-FOP-6001 | -OPS-OAH |
|-------|--------|-----------------------|----------|
| Fop ] | Issue  | :                     | 3.0      |
| Issue | e Date | :                     | 13/04/10 |

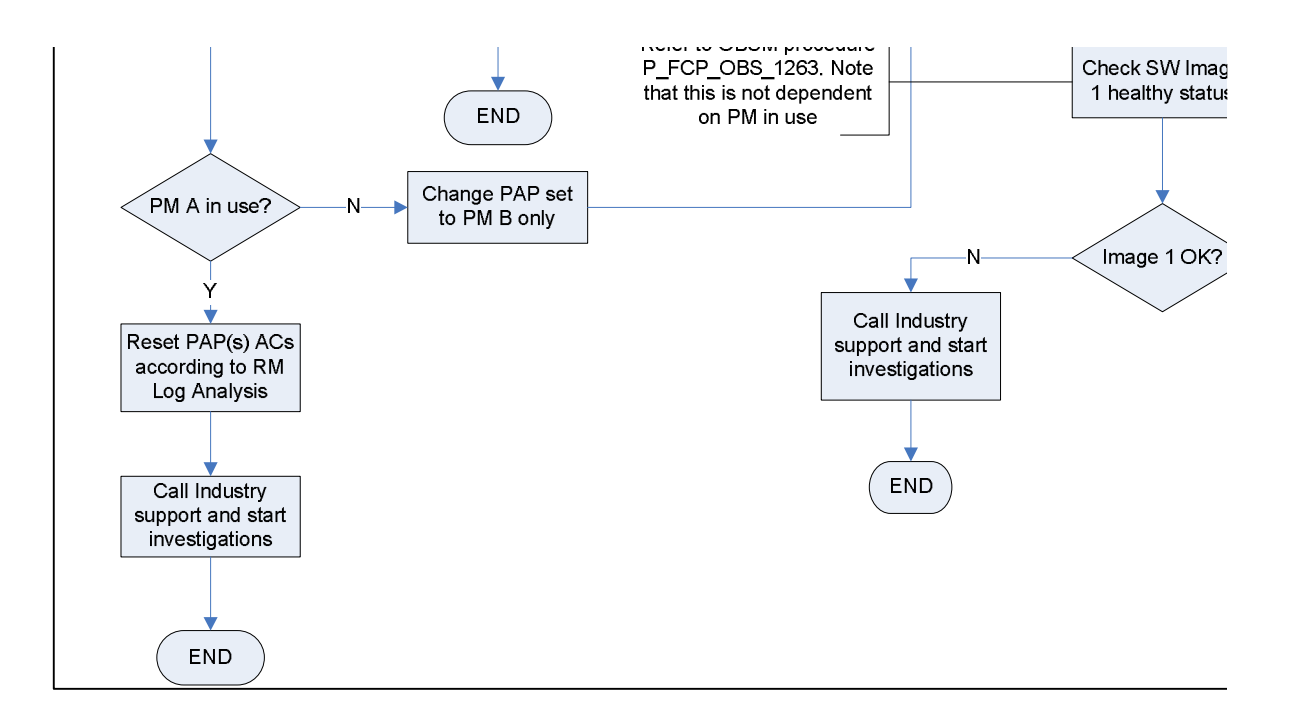

or 4

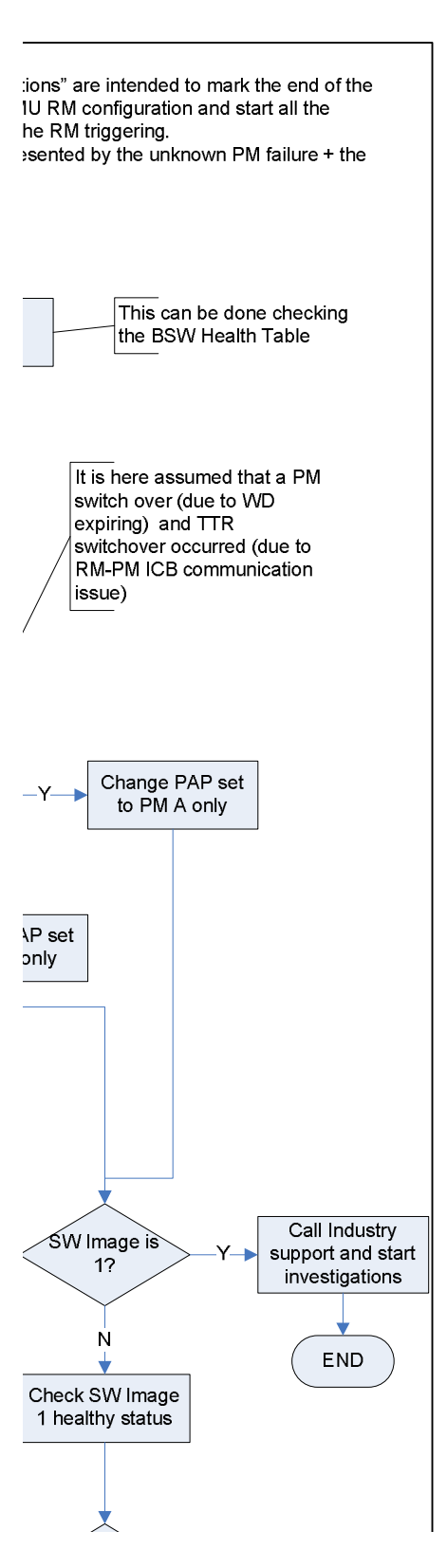

Status : Version 6 - Unchanged Last Checkin: 09/02/09

| Doc  | No.     | :PT-HMOC-OPS-FOP-6001 | L-OPS-OAH |
|------|---------|-----------------------|-----------|
| Fop  | Issue   | :                     | 3.0       |
| Issı | ie Date | :                     | 13/04/10  |

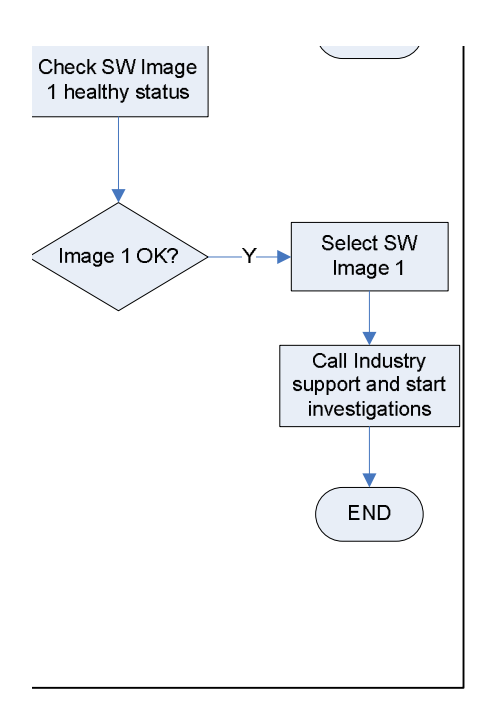